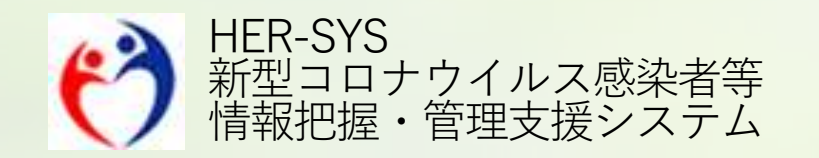

# 新機能リリースノート

2022年10月6日

# バージョン 2022年10月6日

### ■日次報告 <2~7ページ>

- 日次報告の編集・削除機能の追加
- 保健所職員および都道府県本庁(代行編集権限あり)へ履歴機能の追加

#### ■Excelダウンロードシステム <8ページ>

• 日次報告のデータセットで出力できる項目を追加

#### ■発生届対象外者の登録 <9~11ページ>

- 保健所独自IDの追加
- 「登録時補足情報」から「自由記述欄」へ名称を変更

#### ■「○○保健所 < 外来 >」について <12ページ >

※本追加・変更機能については、10月6日から利用開始を予定しております。追記・修正箇所は赤字にしておりますので、ご確認ください。なお、本機能に整合するためのHER-SYS Linkの改修時期は、未定です。

※画像上の文言表示やレイアウト等については、リリースノートの発出後、修正が入る場合があります。

※本リリース後の環境を快適にご利用いただくため、インターネットブラウザ(Chrome、Edge等)を再起動することをお勧めいたします。

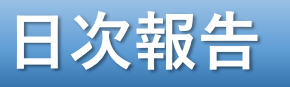

### 保健所職員・都道府県本庁(代行編集権限あり)

#### ・履歴画面の追加

直近一週間の日時報告の履歴を確認するこ とができます ・日次報告の編集、削除機能の追加

【編集・削除の対象範囲】

保健所職員、都道府県本庁(代行編集権限あり): 9/26以降に報告されたデータ 外来医療機関権限:当日の報告データ(報告当日の24時まで編集・削除可)

| 次報告        |                   |     |       |     |       |      |      |              |             |      |      |       |              |       |       |          |          |   |   |   |      |     |
|------------|-------------------|-----|-------|-----|-------|------|------|--------------|-------------|------|------|-------|--------------|-------|-------|----------|----------|---|---|---|------|-----|
| 報          | 告                 | J   | 國     |     |       |      |      |              |             |      |      |       |              |       | 87.12 | -        |          |   | Ē |   | :編集/ | ドタン |
| 絞り込み条      | 件                 |     |       |     |       |      |      |              |             |      |      |       |              |       | ※直;   | 61週間のデータ | を表示しています |   |   |   |      |     |
| 報告年月日      | yyyy/mm/dc        | 8   | ~ 日付還 | 訳   |       | 届出   | 先保健所 |              | 保健所         |      |      | 外来医療機 | <b>阅</b> 外来制 | IMS X | 検索    |          |          |   | Ī | Ī | :削除7 | ドタ) |
|            |                   |     |       |     |       |      |      |              |             |      |      |       |              |       |       |          | 検索       |   | _ | _ |      |     |
|            |                   |     |       |     |       |      |      |              |             |      |      |       |              |       |       |          | ľ 💼      |   |   |   |      |     |
| 日付         | 外来医療機関名<br>届出先保健所 | ode | 1億-   | 5歲- | 10/2~ | 20歳- | 30歳~ | 用作<br>40/出ー  | 1者数<br>50億~ | 60歳~ | 65歳~ | 70歳~  | 80/2-        | 90歳~  | 不明    | 合計       | 操作       |   |   |   |      |     |
| yyyy/mm/dd | 00病院<br>00保健所     | 0   | 1     | 5   | 10    | 20   | 30   | 40           | 50          | 60   | 65   | 70    | 80           | 90    | 0     | 521      | 6 💼      | 1 |   |   |      |     |
| yyyy/mm/dd | △△病院<br>○○保健所     | 0   | 1     | 5   | 10    | 20   | 30   | 40           | 50          | 60   | 65   | 70    | 80           | 90    | 0     | 521      | ľ 🗑      |   |   |   |      |     |
| yyyy/mm/dd | XX病院<br>〇〇保健所     | 0   | 1     | 5   | 10    | 20   | 30   | 40           | .50         | 60   | 65   | 70    | 80           | 90    | 0     | 521      | ľ 💼      |   |   |   |      |     |
|            |                   |     |       |     |       |      |      | < 1<br>1-10/ | ><br>10件    |      |      |       |              |       |       |          |          | 1 |   |   |      |     |

|      |                                                                                                    | _ 編集は下記手順で操作可能です   |
|------|----------------------------------------------------------------------------------------------------|--------------------|
|      | 日次報告                                                                                                    | ※「履歴」画面から行います      |
|      |                                                                                                    | 1. 📝 編集ボタンを押下      |
|      | 報告 履歴                                                                                                    | 2. 各年代の修正を行う       |
|      |                                                                                                    | 3. 確認ボタンを押下        |
| 編集画面 | 戦古平月日・yyyy/mm/dd<br><u>外来医療機関名</u><br>届出先保健所 0歳 1歳- 5歳- 10歳- 20歳- 30歳- 40歳- 50歳- 60歳- 65歳- 70歳- 80歳- 90歳- 不明 合計                                                                                                    | 4. 登録ボタンを押下        |
|      | 〇〇病院 0 0 0 0 0 0 0 0 0 0 0 0 0 0 0 0 0 0 0 0 0 0 0 0 0 0 0 0 0 0 0 0 0 0 0 0 0 0 0 0 0 0 0 0 0 0 0 0 0 0 0 0 0 0 0 0 0 0 0 0 0 0 0 0 0 0 0 0 0 0 0 0 0 0 0 0 0 0 0 0 0 0 0 0 0 0 0 0 0 0 0 0 0 0 0 0 0 0 0 0 0 0 0 0 0 0 <td>5. 日次報告完了のメッセージが表示</td> | 5. 日次報告完了のメッセージが表示 |
|      | 確認                                                                                                    | されます               |
|      |                                                                                                    |                    |
|      |                                                                                                    | 日次報告完了             |
|      | 日次報告                                                                                                    | 日次報告を受け付けました。      |
|      |                                                                                                    |                    |
|      | 報告年月日:yyyy/mm/dd<br>外來医療機関名。                                                                                                    | 完了                 |
| 確認画面 | 届出先载载所 0歳 1歳- 5歳- 10歳- 20歳- 30歳- 40歳- 50歳- 60歳- 65歳- 70歳- 80歳- 90歳- 不明                                                                                                    |                    |
|      | OCMMEx 0 1 5 10 20 30 40 50 60 65 70 80 90 0 521                                                                                                    |                    |
|      |                                                                                                    | ※編集画面に遷移後、編集せずに戻る  |
|      | <b>再编集</b>                                                                                                    | 場合は履歴ボタンを再度押下すると   |
|      |                                                                                                    | 元の画面に戻ります(ノラワサ八ッ   |
|      |                                                                                                    | ┛ クも可能です)          |

| 刺        |                   | 厢    | i IEE |     |           |          |        |         |        |     |          |            |
|----------|-------------------|------|-------|-----|-----------|----------|--------|---------|--------|-----|----------|------------|
| 絞り込み素    | 条件                |      |       |     |           |          |        |         |        | ±¢2 | 11週間のデータ | を表示していまう   |
| 告年月日     | yyyy/mm/dd        | ×    | ~ 日付退 | 捩   | 届出先保健所    | 保健所      | 外来医療機関 | 外来機關各(× | 検索     |     |          |            |
|          |                   |      |       |     |           |          |        |         |        |     |          | 検索         |
|          |                   |      |       |     | 以下の日次報    | 告情報を削除   | します    |         |        |     |          | ßô         |
| 日付       | 外来医療機固名<br>届出先保健所 | 0.00 | 1/0-  | 5歳- | 報告年月日 yyy | y年mm月dd日 |        | 80/2-   | 90,81~ | 不明  | 合計       | 排作         |
| /y/mm/dd | 00病院<br>00保健所     | 0    | 1     | 5   | 外来医療機関(   | 〇〇病院     |        | 80      | 90     | 100 | 621      | 8 <b>0</b> |
| y/mm/dd  | △<病院<br>○○保健所     | 0    | 1     | 5   | 172171    |          |        | 80      | 90     | 0   | 521      | 8 🕯        |
|          | XX病院              | 0    | 0     | 0   | 1120      | Ballet   |        | 0       | 0      | 0   | 0        | ()<br>()   |

#### 削除は下記手順で操作可能です

- 1. 💼 削除ボタンを押下
- 2. メッセージ内の「削除」を押下す ると、削除されます

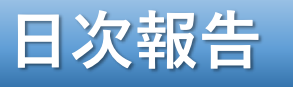

・日次報告の編集、削除機能の追加

【編集・削除の対象範囲】

保健所職員、都道府県本庁(代行編集権限あり):9/26以降に報告されたデータ <mark>外来医療機関権限:当日の日次報告データ(報告当日の24時まで編集・削除可)</mark>

| 19    | 告      |      | 履歷    |      |      |      |            |            |      |      |      |       |      |             |          |           |
|-------|--------|------|-------|------|------|------|------------|------------|------|------|------|-------|------|-------------|----------|-----------|
| 絞り込み条 | 件      |      |       |      |      |      |            |            |      |      |      |       |      | <b>电曲</b> 道 | 1週間のデータを | そ表示しています  |
| 最告年月日 | yyyy/m | m/dd | × ~ E | 日付選択 |      | 届    | 出先保健所      |            | 保健所  |      | 4    | 来医療機関 | xx   |             |          |           |
|       |        |      |       |      |      |      |            |            |      |      |      |       |      |             | 1 5      | 検索        |
| BH    |        |      |       |      |      |      | 肠性         | 者数         |      |      |      |       |      |             | A.1      | k≴<br>₿ 💼 |
| 日付    | 0.22   | 18-  | 5歳-   | 10歳- | 20歳- | 30歳- | 聯牲<br>40歲- | 者数<br>50歳- | 60歲- | 65歳- | 70歲- | 80歳-  | 90歲- | 不明          | 6it      |           |

記録記録記録記録記録記録記録記録記録記録記録記録記録記録記録記録記録記録記録記録記録記録記録記録記録記録記録記録記録記録記録記録記録記録記録記録記録記録記録記録記録記録記録記録記録記録記録記録記録記録記録記録記録記録記録記録記録記録記録記録記録記録記録記録記録記録記録記録記録記録記録記録記録

#### 編集は下記手順で操作可能です

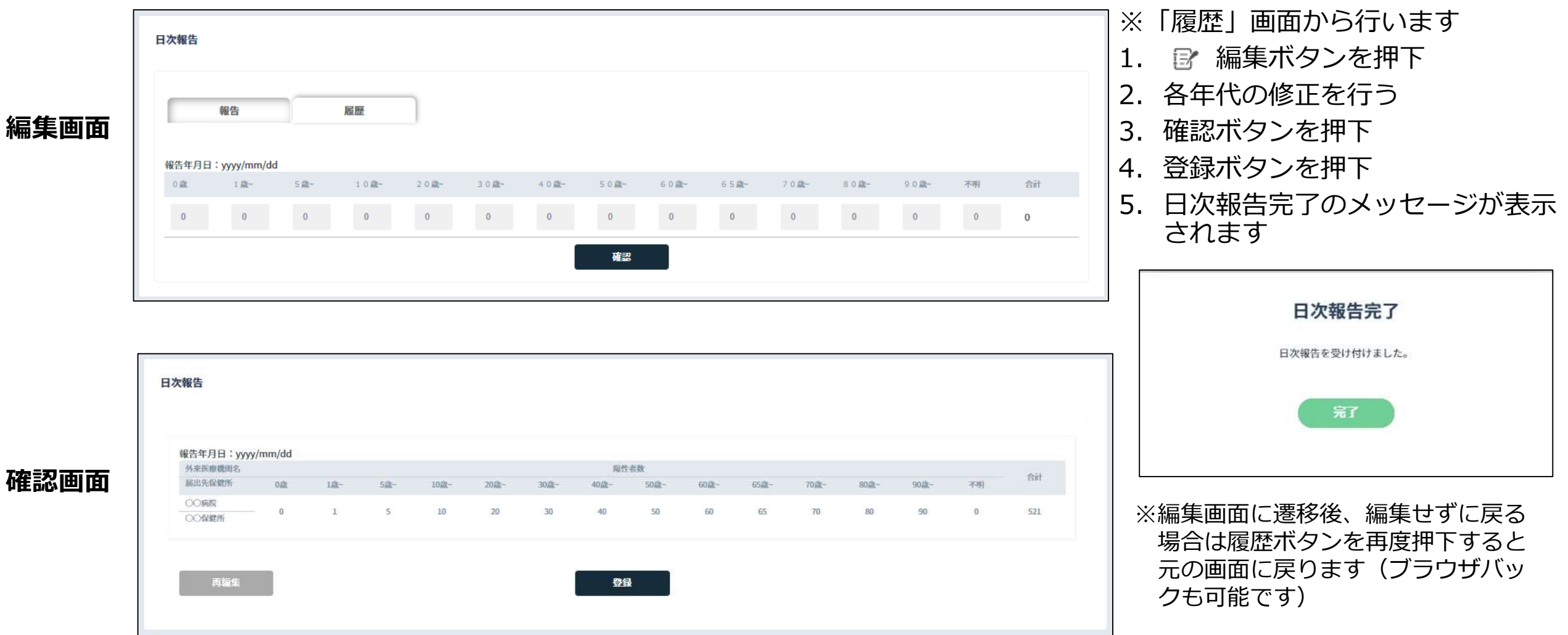

| 報          | 告      |      | 履歷  |        |              |          |    |       |          |                |          |
|------------|--------|------|-----|--------|--------------|----------|----|-------|----------|----------------|----------|
| 絞り込み冬      | et:    |      |     |        |              |          |    |       | ₩ (data) | 1週間のデータ        | を表示しています |
| 報告年月日      | yyyy/m | m/dd | × ~ | 日付選択   | 届出先促健府       | 保健所 外支性病 | 機關 | хх    |          |                |          |
|            |        |      |     |        | 以下の日次報告情報    | を削除します   |    |       |          |                | 検索       |
|            |        |      |     |        | 報告年月日 yyyy年m | m月dd日    |    |       |          |                | ľ 💼      |
| 日付         | 0/旗    | 1歳-  | 5歳~ | 10,82- | 外来医療機関 XX    |          | t- | 904年~ | 不明       | <del>Git</del> | 統作       |
| yyyy/mm/dd | 0      | 0    | o   | 0      |              |          |    | o     | 0        | 0              | 8 💼      |
| /yyy/mm/dd | 0      | 1    | 5   | 10     | キャンセル        | 削除       |    | 90    | 0        | 521            |          |

#### 削除は下記手順で操作可能です

- 1. 💼 削除ボタンを押下
- 2. メッセージ内の「削除」を押下す ると、削除されます

#### 「日次報告」のデータセットで出力される項目を追加しています

追加される項目は以下です

※日次報告の画面では表示されず、ダウンロードしたデータでのみ確認できます。

- 初回作成日時\_\_日次報告
- 初回作成者所属都道府県\_\_日次報告
- 初回作成者所属機関\_\_日次報告
- ・ 初回作成者ロール\_日次報告
- 最終更新日時\_\_日次報告
- 最終更新者所属都道府県\_\_日次報告
- 最終更新者所属機関\_\_日次報告
- ・ 最終更新者ロール\_日次報告

#### ・入力項目に「保健所独自ID」を追加

・「登録時補足情報」を「自由記述欄」に名称変更し、ID管理情報と連携

※名称変更に伴い、発生届対象外者の登録の新規登録、テンプレート、検索結果の項目、詳細モーダル画面も変更されています

#### HER-SYS ID 11111111 NUSSERVERLER MORE THE STATE 発生届対象外者の登録 ※本画面は登録専用となっており、入力後の編集、削除はできません。個票の変更は行えますが、本画面へは反映されません。 新規登録 陰性判定 信染判定 絞り込み条件 ID管理作成日 yyyy/mm/dd ID管理登録年月日 日付選択 接查年月日 yyyy/mm/dd 日付選択 $\sim$ 日付選択 ~ 日付選択 検査年月日 外支医療機関 ○○保健所<外来> フリガナ 氏名 生年月日 相当保健所 ○○保健所 電話番号 外来医病褥期 指定なし × 外来機関を検索 相当促健所 保健所独自印 保健所独自ID フリガナ 検索 任名 XX XX ID管理警録年月日(降順) ¥ 10件表示 住所 10530-01112 ID管理作成日 担当保健所 臣名 生年月日 電話番号 HER-SYS ID 自由記述欄 保健所独自印 检查年月日 外来医瘤类面 住所 性別 メールアドレス yyyy/mm/dd 生年月日 yyyy/mm/dd 陰性判定 XX XX 不明 yyyy/mm/dd 〇〇保健所 性別 111111111 自由記述欄 保健所独自ID yyyy/mm/dd 〇〇保健所<外来> 不明 電話番号 メールアドレス 自由記述編 自由記述欄

#### 発生届対象外者の登録

詳細モーダル画面

# 発生届対象外者の登録

#### 発生届対象外者の新規登録

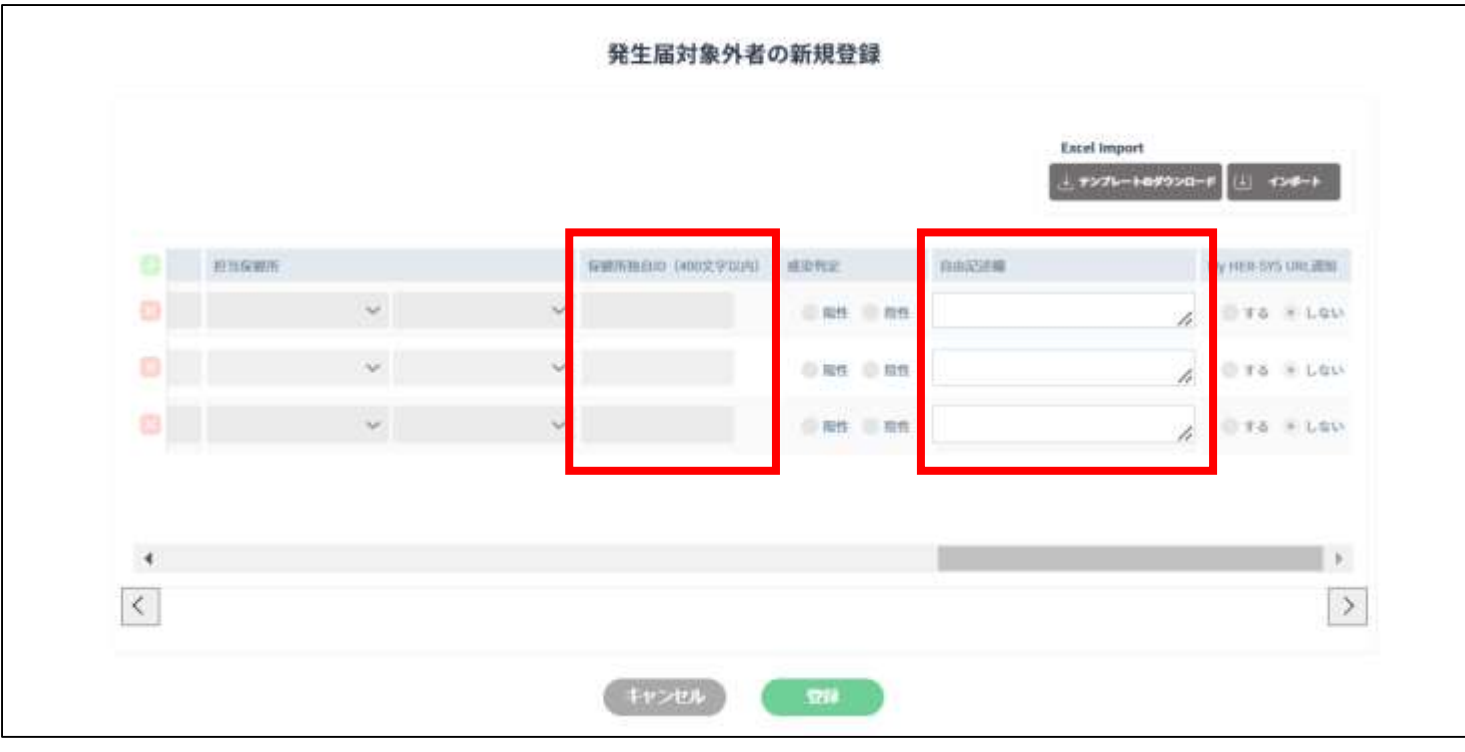

- ・「保健所独自ID」が追加
- 「登録時補足情報」から「自由記述欄」 に名称が変更
- ※ 名称変更に伴い、発生届対象外者の登録の新 規登録、テンプレート、検索結果の項目、詳 細モーダル画面も変更されています
- 保健所独自IDと自由記述欄に入力された 内容は、ID管理情報に反映されます。
- ※ 発生届対象外者の登録は登録専用の画面のため、ID管理情報で内容を編集しても、発生届対象外者の登録の画面では修正されないのでご注意ください
- ※ 保健所独自ID、自由記述欄の記載内容は、ダ ウンロードすることで確認できます

#### テンプレート

| Ν         | 0     | P                | Q    | R     | S                |
|-----------|-------|------------------|------|-------|------------------|
| 担当保健所都道府県 | 担当保健所 | 保健所独自ID(400文字以内) | 感染判定 | 自由記述欄 | My HER-SYS URL通知 |
|           |       |                  |      |       |                  |
|           |       |                  |      |       |                  |
|           |       |                  |      |       |                  |

## 発生届対象外者の登録

| 発生層 ID管理          | 基礎情報 枝査 | 尾所 | 行動展 | <b>MAN</b> R | 52 | 記録 |  |
|-------------------|---------|----|-----|--------------|----|----|--|
| 電話番号2             |         |    |     |              |    |    |  |
| メール               |         |    |     |              |    |    |  |
| 担当保健所             | 〇〇保健所   |    |     |              |    |    |  |
| 関係保健所             |         |    |     |              |    |    |  |
| 保健所独自ID           | 保健所独自ID |    |     |              |    |    |  |
| 感染区分              | 濃厚接触者   |    |     |              |    |    |  |
| パスポート番号<br>(旅券番号) |         |    |     |              |    |    |  |
| 勤務先               |         |    |     |              |    |    |  |
| 勤務地/学校            |         |    |     |              |    |    |  |
| 所在地               |         |    |     |              |    |    |  |
| 電話番号              |         |    |     |              |    |    |  |
| 緊急連絡先             |         |    |     |              |    |    |  |
| 氏名                |         |    |     |              |    |    |  |
| 続柄                |         |    |     |              |    |    |  |
| 電話番号1             |         |    |     |              |    |    |  |
| 電話番号2             |         |    |     |              |    |    |  |
| 自由記述欄             |         |    |     |              |    |    |  |
| HE PHYRUS ALTIN   |         |    |     |              |    |    |  |
|                   |         | 編集 |     |              |    | 剤除 |  |
|                   |         |    |     |              |    |    |  |

#### ・保健所独自IDと自由記述欄に入力された内容は、 ID管理情報に反映されます。

※発生届対象外者の登録は登録専用の画面のため、ID 管理情報で内容を編集しても、発生届対象外者の登 録の画面では修正されないのでご注意ください。

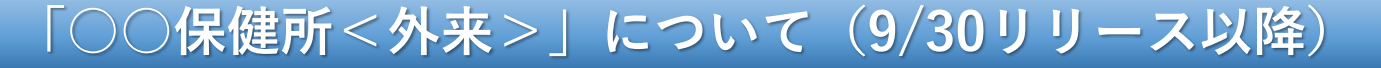

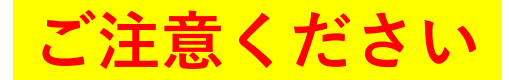

外来医療機関選択画面等で、保健所は、以下の2とおりが表示されます ○ ○ 保健所」 ×使用不可⇒「○○保健所 < 外来>」

下記のように選択画面に表示された場合でも、これまで同様「○○保健所」をご使用いただき、 「○○保健所 <外来>」は選択しないようにご注意ください

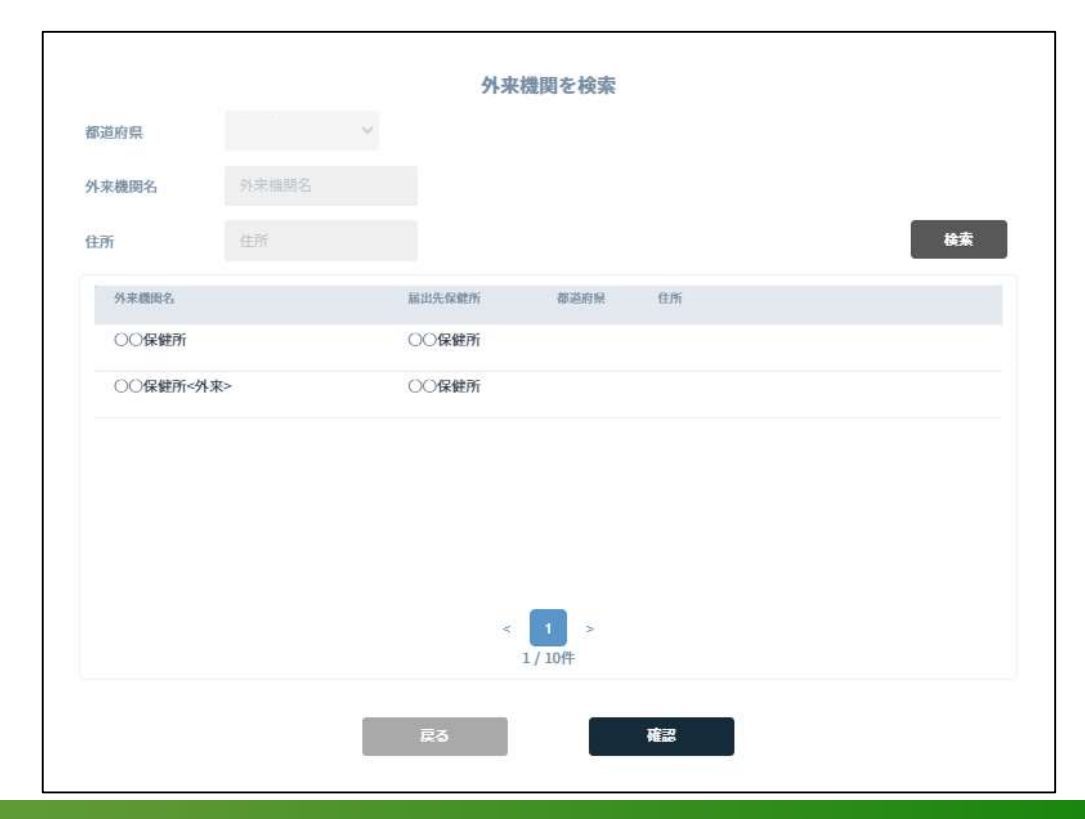